# 802.1x-WLAN + VLAN-Außerkraftsetzung mit Mobility Express (ME) 8.2 und ISE 2.1

# Inhalt

Einführung Voraussetzungen Anforderungen Verwendete Komponenten Konfigurieren Netzwerkdiagramm Konfigurationen Konfiguration auf ME Deklarieren Sie mich auf ISE. Neuen Benutzer auf der ISE erstellen Erstellen der Authentifizierungsregel Erstellen der Autorisierungsregel Konfiguration des Endgeräts Überprüfen Authentifizierungsprozess für ME Authentifizierungsprozess für die ISE

# Einführung

In diesem Dokument wird beschrieben, wie Sie ein WLAN (Wireless Local Area Network) mit Wi-Fi Protected Access 2 (WPA2) Enterprise-Sicherheit mit einem Mobility Express-Controller und einem externen RADIUS-Server (Remote Authentication Dial-In User Service) einrichten. Identity Service Engine (ISE) wird als Beispiel für externe RADIUS-Server verwendet.

Das in diesem Leitfaden verwendete Extensible Authentication Protocol (EAP) ist Protected Extensible Authentication Protocol (PEAP). Außerdem ist der Client einem bestimmten VLAN zugewiesen (außer dem VLAN, das standardmäßig zugewiesen ist).

# Voraussetzungen

### Anforderungen

Cisco empfiehlt, über Kenntnisse in folgenden Bereichen zu verfügen:

- 802.1x
- PEAP
- Zertifizierungsstelle
- Zertifikate

### Verwendete Komponenten

Die Informationen in diesem Dokument basieren auf den folgenden Software- und Hardwareversionen:

ME v8.2

ISE v2.1

Windows 10-Laptop

Die Informationen in diesem Dokument wurden von den Geräten in einer bestimmten Laborumgebung erstellt. Alle in diesem Dokument verwendeten Geräte haben mit einer leeren (Standard-)Konfiguration begonnen. Wenn Ihr Netzwerk in Betrieb ist, stellen Sie sicher, dass Sie die potenziellen Auswirkungen eines Befehls verstehen.

## Konfigurieren

### Netzwerkdiagramm

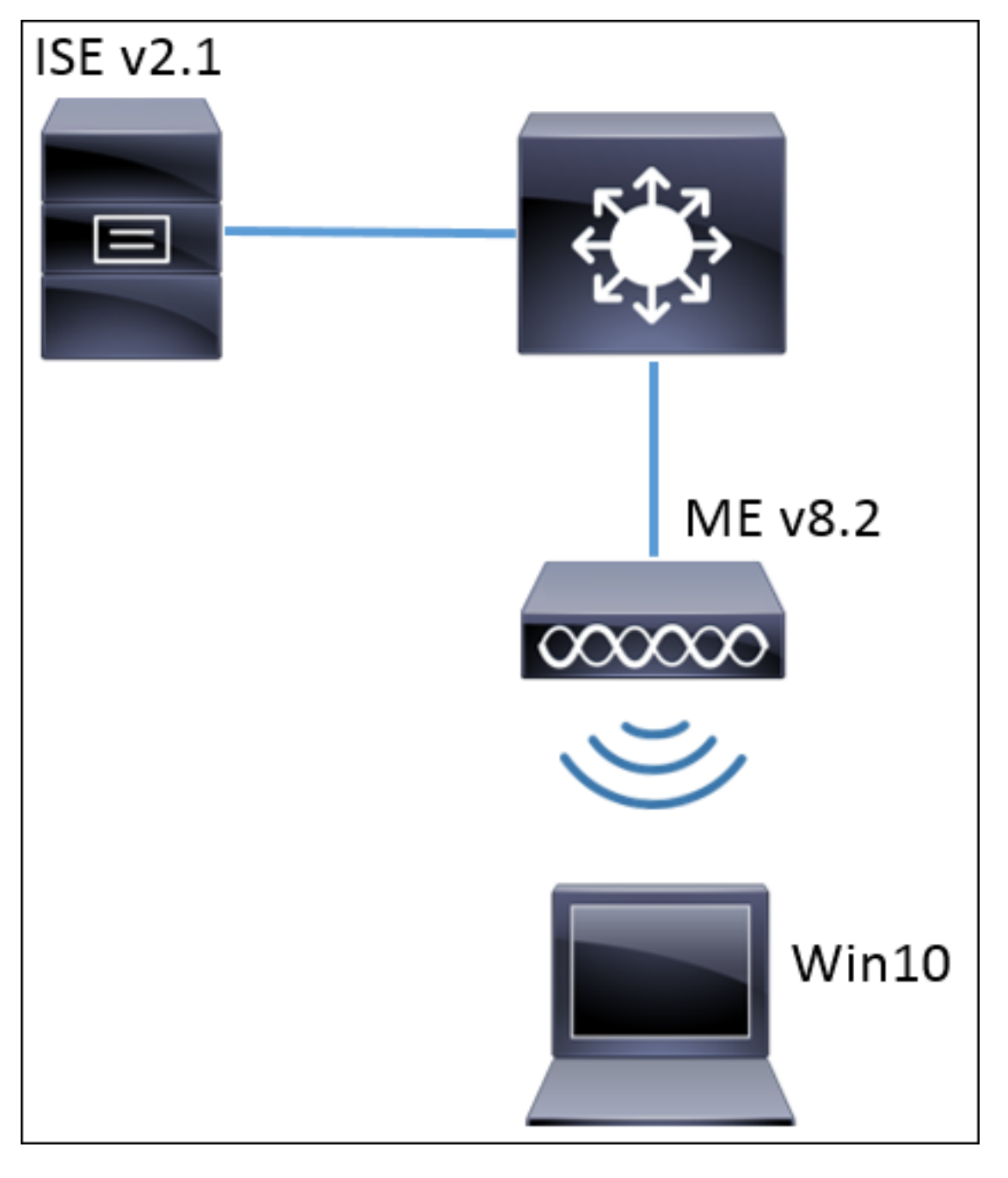

#### Konfigurationen

Die allgemeinen Schritte sind:

- 1. Erstellen Sie den Service Set Identifier (SSID) in ME, und deklarieren Sie den RADIUS-Server (in diesem Beispiel ISE) für ME.
- 2. Deklarieren von ME auf RADIUS-Server (ISE)
- 3. Erstellen Sie eine Authentifizierungsregel für die ISE.
- 4. Erstellen einer Autorisierungsregel für die ISE
- 5. Konfigurieren des Endpunkts

#### Konfiguration auf ME

Um die Kommunikation zwischen RADIUS-Server und ME zu ermöglichen, ist es erforderlich, RADIUS-Server auf ME und umgekehrt zu registrieren. In diesem Schritt wird veranschaulicht, wie der RADIUS-Server auf ME registriert wird. Schritt 1: Öffnen Sie die Benutzeroberfläche von ME, und navigieren Sie zu **Wireless-Einstellungen > WLANs > Neues WLAN hinzufügen.** 

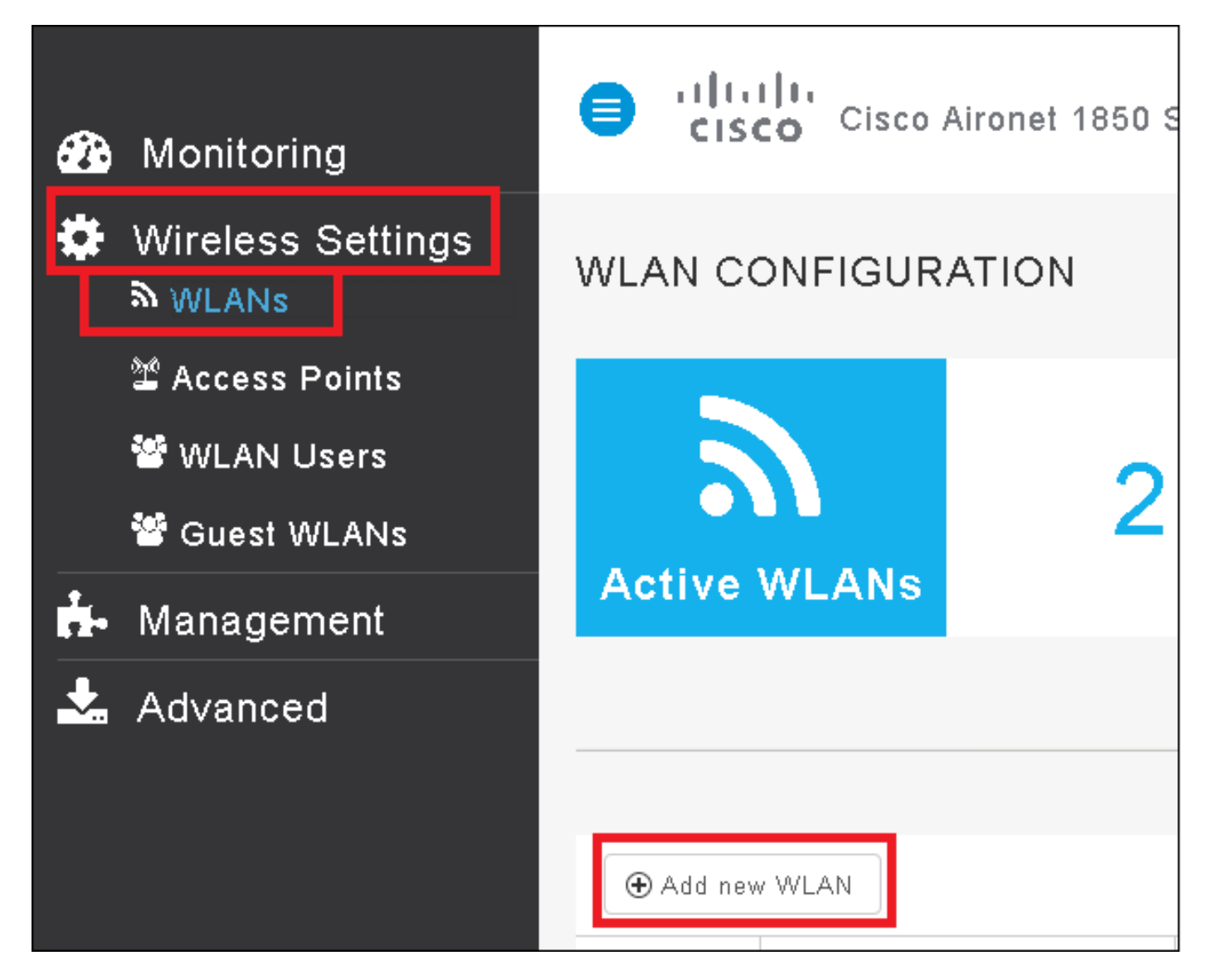

Schritt 2: Wählen Sie einen Namen für das WLAN aus.

| Add New WLAN |                |                         |             |  |
|--------------|----------------|-------------------------|-------------|--|
| General      | WLAN Security  | VLAN & Firewall         | QoS         |  |
|              |                |                         |             |  |
|              | WLAN Id        | 3 •                     |             |  |
|              | Profile Name * | me-ise                  |             |  |
|              | SSID *         | me-ise                  |             |  |
|              | Admin State    | Enabled •               | ,           |  |
|              | Radio Policy   | ALL .                   |             |  |
|              |                |                         |             |  |
|              |                | <ul> <li>App</li> </ul> | ly 🛞 Cancel |  |

Schritt 3: Geben Sie die Sicherheitskonfiguration auf der Registerkarte WLAN-Sicherheit an.

Wählen Sie **WPA2 Enterprise aus**, für den Authentifizierungsserver wählen Sie **External RADIUS aus**. Klicken Sie auf die Bearbeitungsoption, um die IP-Adresse des RADIUS hinzuzufügen, und wählen Sie einen Schlüssel **für den gemeinsamen geheimen** Schlüssel aus.

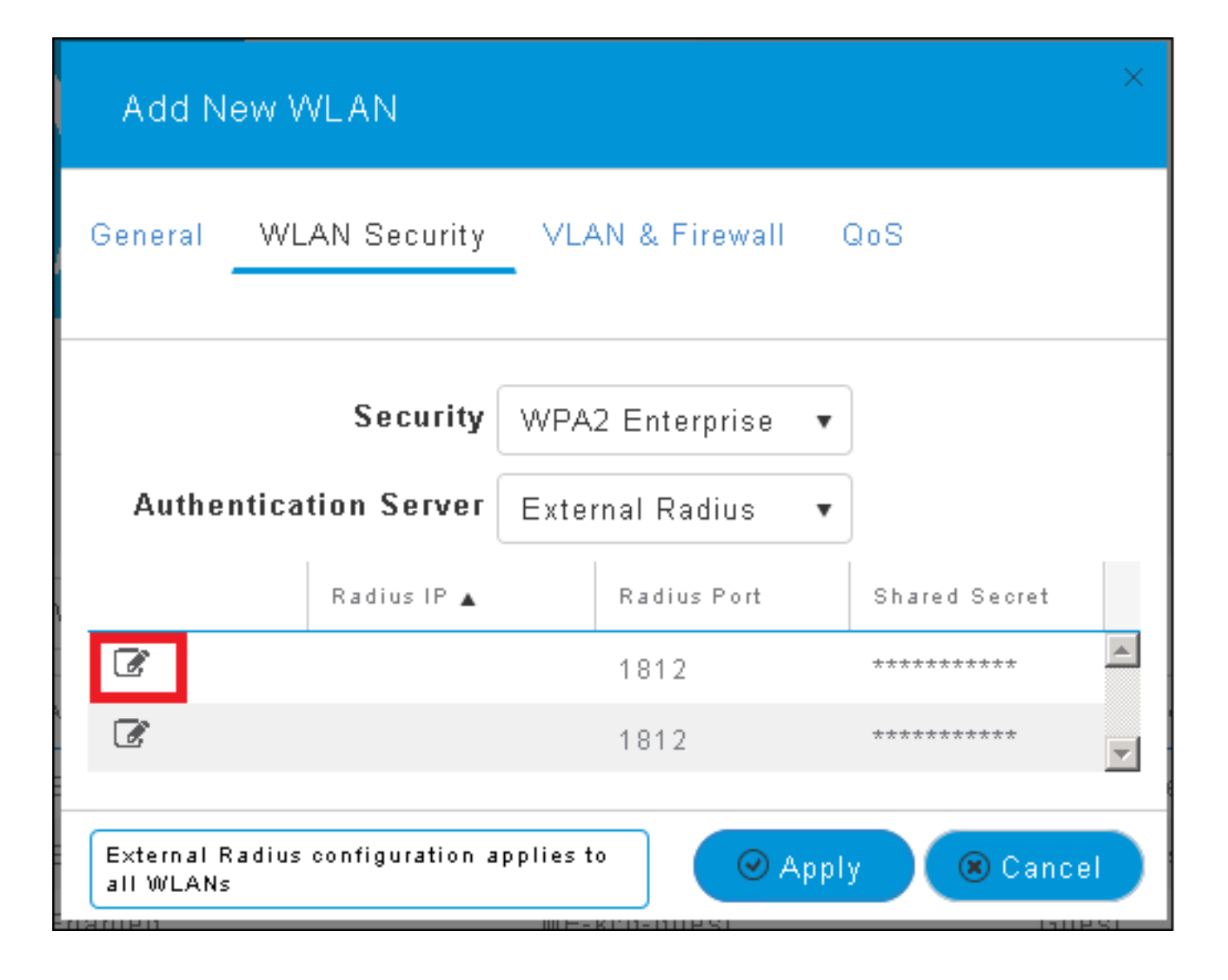

| Add N                            | ew WLAN                      | ×                                                                                                    |
|----------------------------------|------------------------------|----------------------------------------------------------------------------------------------------|
| General                          | WLAN Security                | VLAN & Firewall QoS                                                                                    |
| Authe                            | Security<br>ntication Server | WPA2 Enterprise 🔹<br>External Radius 🔹                                                                 |
| <ul> <li>✓</li> <li>✓</li> </ul> | Radius IP 🔺                  | Radius Port Shared Secret          1812       •••••••         e enter valid IPv4 address       ••••••• |
| External F<br>all WLANs          | Radius configuration a<br>s  | applies to 🛛 🖉 Apply 💌 Cancel                                                                          |

<a.b.c.d> entspricht dem RADIUS-Server.

Schritt 4: Weisen Sie der SSID ein VLAN zu.

Wenn die SSID dem VLAN des AP zugewiesen werden muss, kann dieser Schritt übersprungen werden.

Um die Benutzer für diese SSID einem bestimmten VLAN (außer dem VLAN des AP) zuzuweisen, aktivieren Sie VLAN Tagging verwenden und weisen Sie die gewünschte VLAN-ID zu.

| Add New WLAN                                 | ×                             |
|----------------------------------------------|-------------------------------|
| General WLAN Security                        | VLAN & Firewall QoS           |
| Use VLAN Tagging                             | Yes 🔻                         |
| VLAN ID *                                    | 2400 🔹                        |
| Enable Firewall                              | No 🔻                          |
|                                              |                               |
| VLAN and Firewall configuration<br>all WLANs | n apply to 🛛 📿 Apply 🛞 Cancel |

**Hinweis**: Wenn VLAN Tagging verwendet wird, stellen Sie sicher, dass der Switch-Port, mit dem der Access Point verbunden ist, als Trunk-Port konfiguriert und das AP-VLAN als nativ konfiguriert ist.

Schritt 5: Klicken Sie auf Apply, um die Konfiguration abzuschließen.

| Add New WLAN                                 | ×                             |
|----------------------------------------------|-------------------------------|
| General WLAN Security                        | VLAN & Firewall QoS           |
| Use VLAN Tagging                             | Yes                           |
| VLAN ID *                                    | 2400 🔻                        |
| Enable Firewall                              | No                            |
| VLAN and Firewall configuration<br>all WLANs | n apply to 🛛 🖉 Apply 💌 Cancel |

Schritt 6: Konfigurieren Sie optional das WLAN so, dass das VLAN-Override akzeptiert wird.

Aktivieren Sie AAA override im WLAN, und fügen Sie die erforderlichen VLANs hinzu. Dazu müssen Sie eine CLI-Sitzung mit der ME-Verwaltungsschnittstelle öffnen und die folgenden Befehle ausführen:

| <pre>&gt;config wlan enable <wlan-id><br/>&gt;config floygonnost group dofault_floygroup wlan add <wlan-id></wlan-id></wlan-id></pre> |
|----------------------------------------------------------------------------------------------------|
| >config flexconnect group default-flexgroup vian add <vian-id></vian-id>                                                              |

Schritt 1: Öffnen Sie die ISE-Konsole, und navigieren Sie zu Administration > Network Resources > Network Devices > Add.

| dualo Identity Serv | ices Engine Ho        | me 🔹 🕨 Context ' | √isibility ► Operati | ons • Policy   | <ul> <li>Administration</li> </ul> | → Worl   |
|---------------------|-----------------------|------------------|----------------------|----------------|------------------------------------|----------|
| ▶ System ▶ Ident    | ity Management 🛛 🕶 Ne | etwork Resources | ▶ Device Portal Man  | agement pxGrid | l Services 🔹 🕨 Feed Se             | ervice ( |
| ▼Network Devices    | Network Device Group  | ps Network Devi  | ce Profiles External | RADIUS Servers | RADIUS Server Sequ                 | ences    |
|                     | ġ                     |                  |                      |                |                                    |          |
| Network devices     | 1                     | Network Device   | 6                    |                |                                    |          |
| Default Device      |                       | / Edit 🕂 Add 🖣   | Duplicate            | Export 👻 🖸     | Generate PAC                       | te 🔻     |

Schritt 2: Geben Sie die Informationen ein.

Optional kann ein Modellname, eine Softwareversion, eine Beschreibung und die Zuweisung von Netzwerkgerätegruppen basierend auf Gerätetypen, Standorten oder WLCs angegeben werden.

a.b.c.d entspricht der IP-Adresse von ME.

| Network Devices List > New Network Device<br>Network Devices |
|--------------------------------------------------------------|
| * Name WLC-name                                              |
| Description optional description                             |
|                                                              |
| * IP Address: a.b.c.d / 32                                   |
|                                                              |
|                                                              |
| * Device Profile 🛛 😹 Cisco 👻 🕀                               |
| Model Name wic-model 🛫                                       |
| Software Version wic-software 🔻                              |
|                                                              |
| * Network Device Group                                       |
|                                                              |
|                                                              |
|                                                              |
| WLCs Set To Default                                          |
|                                                              |
| RADIUS Authentication Settings                               |
|                                                              |
| Enable Authentication Settings                               |
| * Shared Secret                                              |
|                                                              |
| Enable Keywirap                                              |
| * Key Encryption Key Show                                    |
| * Message Authenticator Code Key Show                        |
| Key Input Format 💿 ASCII 🔵 HEXADECIMAL                       |
| CoA Port 1700 Set To Default                                 |

Weitere Informationen zu Netzwerkgerätegruppen finden Sie unter:

ISE = Network Device Groups (Netzwerkgerätegruppen)

#### Neuen Benutzer auf der ISE erstellen

Schritt 1: Navigieren zu Administration > Identity Management > Identities > Users > Add.

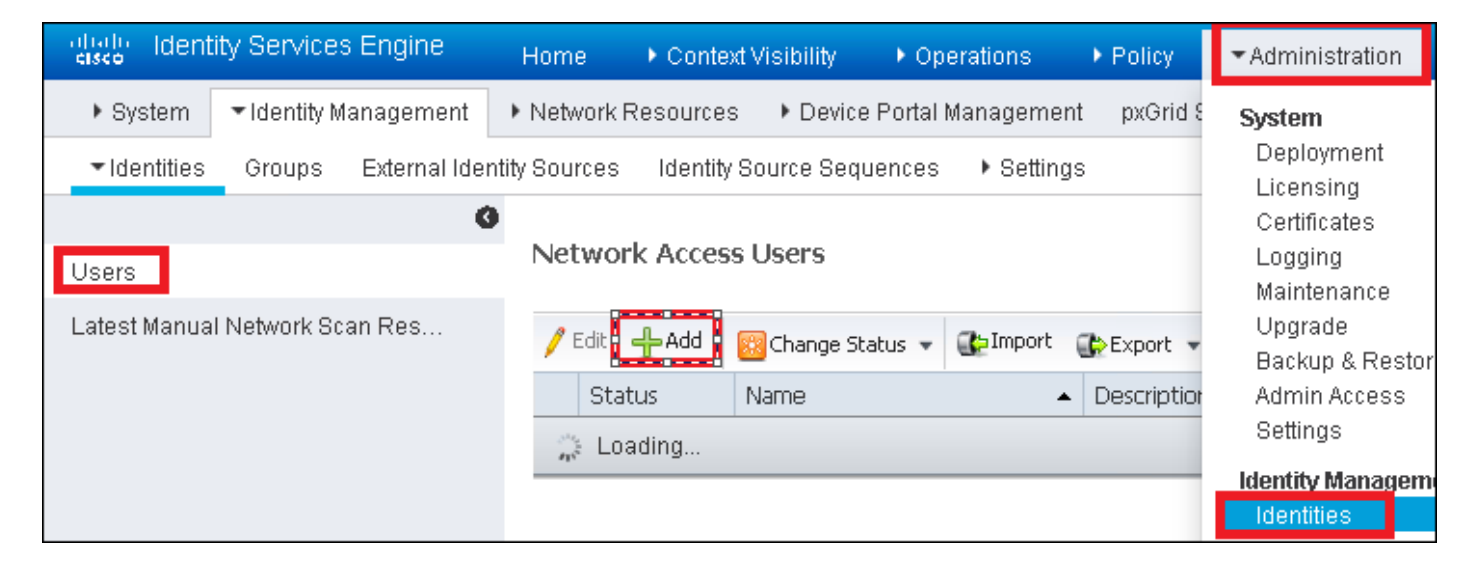

Schritt 2: Geben Sie die Informationen ein.

In diesem Beispiel gehört dieser Benutzer zu einer Gruppe namens ALL\_ACCOUNTS, kann jedoch nach Bedarf angepasst werden.

| Network Access Users List > New Network Access User |                |  |  |  |  |  |
|-----------------------------------------------------|----------------|--|--|--|--|--|
| Network Access User                                 |                |  |  |  |  |  |
| * Name user1                                        |                |  |  |  |  |  |
| Status 🛃 Enabled 👻                                  |                |  |  |  |  |  |
| Email                                               |                |  |  |  |  |  |
|                                                     |                |  |  |  |  |  |
| <ul> <li>Passwords</li> </ul>                       |                |  |  |  |  |  |
| Password Type: Internal Users 🔹                     |                |  |  |  |  |  |
| Password                                            | Re-Enter Passw |  |  |  |  |  |
| * Login Password                                    | •••••          |  |  |  |  |  |
| Enable Password                                     |                |  |  |  |  |  |
|                                                     |                |  |  |  |  |  |
| <ul> <li>User Information</li> </ul>                |                |  |  |  |  |  |
| First Name                                          |                |  |  |  |  |  |
| Last Name                                           |                |  |  |  |  |  |
| - A constraint Continue                             |                |  |  |  |  |  |
| Account Uptions                                     |                |  |  |  |  |  |
| Description                                         |                |  |  |  |  |  |
| Change password on next login                       |                |  |  |  |  |  |
| <ul> <li>Account Disable Policy</li> </ul>          |                |  |  |  |  |  |
| Disable account if date exceeds 2017-01-21          |                |  |  |  |  |  |
|                                                     |                |  |  |  |  |  |
| User Groups                                         |                |  |  |  |  |  |
| ALL_ACCOUNTS (default) 📀 🛶 🕂                        |                |  |  |  |  |  |
| Submit Cancel                                       |                |  |  |  |  |  |

#### Erstellen der Authentifizierungsregel

Authentifizierungsregeln werden verwendet, um zu überprüfen, ob die Anmeldeinformationen der Benutzer richtig sind (Überprüfen Sie, ob der Benutzer wirklich der ist, den er vorgibt) und die Authentifizierungsmethoden zu beschränken, die von ihm verwendet werden dürfen.

Schritt 1: Navigieren auf Policy > Authentication (Richtlinien > Authentifizierung).

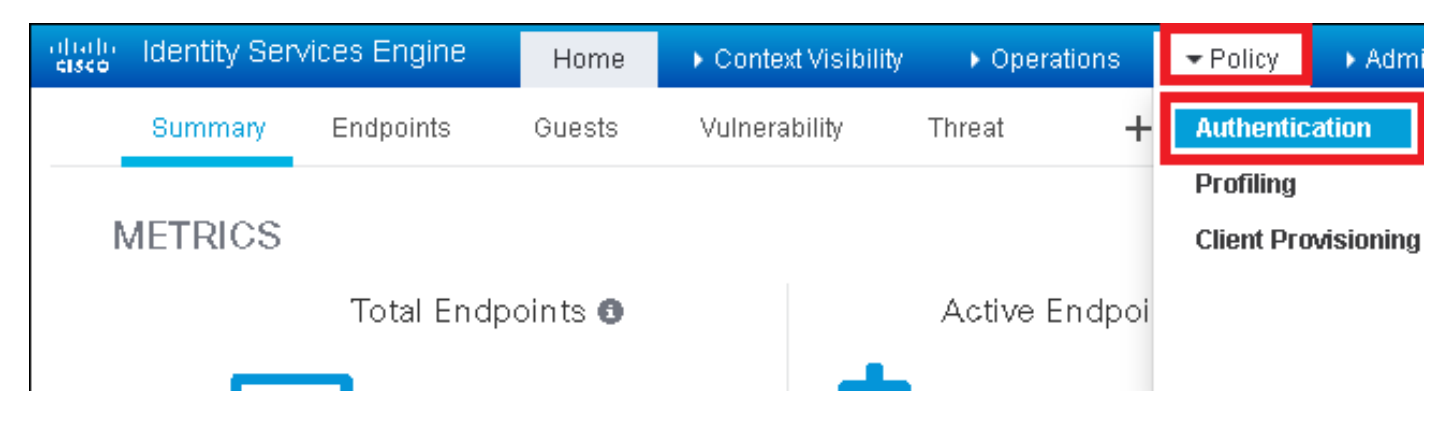

Schritt 2: Fügen Sie eine neue Authentifizierungsregel ein.

Navigieren Sie dazu zu Richtlinien > Authentifizierung > Neue Zeile oben/unten einfügen.

| dially Identity Services Engine Home 🕨                                                                               | Context Visibility                                   | Administration      → Work Centers     Li    |
|----------------------------------------------------------------------------------------------------|------------------------------------------------------|----------------------------------------------|
| Authentication Authorization Profiling Posture                                                                       | Client Provisioning                                  |                                              |
| ting the protocols that ISE should use to communicate with t<br>lystem > Backup & Restore > Policy Export Page<br>ed | he network devices, and the identity sources that it | should use for authentication.               |
| : If Wired_MAB <b>OR</b><br>_Protocols and<br>:use Internal Endpoints                                                |                                                      | Insert new row above<br>Insert new row below |
| : If Wired_802.1X <b>OR</b><br>IC_Protocols and                                                                      |                                                      | Duplicate abuve<br>Duplicate below<br>Delete |

Schritt 3: Geben Sie die erforderlichen Informationen ein.

Dieses Beispiel für eine Authentifizierungsregel ermöglicht alle Protokolle, die in der Liste für den **Standard-Netzwerkzugriff** aufgeführt sind. Dies gilt für die Authentifizierungsanforderung für Wireless 802.1x-Clients und mit der Called Station-ID und endet mit *ise-ssid*.

| ahaha<br>cisco   | Identity S                       | ervices Engine                        | Home                    | ► C      | Context Visibility | <ul> <li>Operations</li> </ul> | ▼Policy         | <ul> <li>Administration</li> </ul> | ▶ Work Centers             |                         |
|------------------|----------------------------------|---------------------------------------|-------------------------|----------|--------------------|--------------------------------|-----------------|------------------------------------|----------------------------|-------------------------|
| Auth             | entication                       | Authorization                         | Profiling F             | Posture  | Client Provisior   | ning 🔹 🕨 Policy Ele            | ements          |                                    |                            |                         |
| Authe<br>Define  | enticatior<br>the Authen         | <b>Policy</b><br>tication Policy by s | selecting the p         | rotocols | that ISE should u  | se to communicate              | e with the netv | vork devices, and the i            | dentity sources that it sh | ould use for authentica |
| For Po<br>Policy | licy Export <u>c</u><br>Type 🔿 S | io to Administratic<br>Simple 💿 Rule  | in > System ><br>-Based | Backup ( | & Restore > Policy | / Export Page                  |                 |                                    |                            |                         |
|                  |                                  | Rule name                             | _                       | · If     | Wireless 8021      | (AND Select Attribu            | ite 🗢 A         | low Protocols : Defau              | lt Network Access          | bne                     |
| # *              |                                  |                                       |                         | ]        | Add All Cor        | nditions Below to L            | ibrary          | Delac                              | IC NETWOIN ACCESS          |                         |
|                  |                                  | Denfer de                             |                         |          | Condition          | Name                           | Description     |                                    |                            | AND 🔻                   |
|                  | <b></b>                          | Jeraurt                               |                         | . 08     | Wireless_80        | 2.1X 📀 A c                     | ondition to m   | atch 802.1X based au               | thentication request       | AND                     |

Wählen Sie außerdem die Identitätsquelle für die Clients aus, die dieser Authentifizierungsregel entsprechen. In diesem Beispiel wird sie für *interne Benutzer* verwendet.

| Rule name : If VM | reless_802.1X AND Radius:Call                                                                                                    | It Network Access 📀 and .                                                                                          |
|-------------------|----------------------------------------------------------------------------------------------------|----------------------------------------------------------------------------------------------------|
| Default : Use     | Internal Users Identity Source Internal Users Options If authentication failed Reject  If user not found Reject  If process failed Drop  Y                                                                          | Identity Source List                                                                                               |
|                   | Note: For authentications using PEAP, LEAP, EAP-FAST, EAP-TLS or<br>it is not possible to continue processing when authentication fails o<br>If continue option is selected in these cases, requests will be reject | All_User_ID_Stores     Certificate_Request_Sequence     DenyAccess     Count Management                            |
| Av<br>            |                                                                                                    | Guest Osers     Guest_Portal_Sequence     IdnetitySequence_JUST_Internal     Internal Endpoints     Internal Users |

#### Wenn der Vorgang abgeschlossen ist, klicken Sie auf Fertig und Speichern

| Rule name   | : If Wireless_802.1X AND Radius:Cal 💠 Allow Protocols : Default Network Access 📀 and 🕳 | Done      |
|-------------|----------------------------------------------------------------------------------------|-----------|
| 🛛 🗸 Default | : Use Internal Users 💠                                                                 | Actions 👻 |
|             |                                                                                        |           |
|             |                                                                                        |           |
| Save        |                                                                                        |           |

Weitere Informationen zu Regeln für das Zulassen von Protokollen finden Sie unter:

#### Zugelassener Protokolldienst

Weitere Informationen zu Identitätsquellen finden Sie unter:

#### Erstellen einer Benutzeridentitätsgruppe

#### Erstellen der Autorisierungsregel

Die Autorisierungsregel ist die, die bestimmt, ob der Client dem Netzwerk beitreten darf oder nicht.

#### Schritt 1: Navigieren Sie zu Richtlinien > Autorisierung.

| es Engine                                                                                                    | e Home      | e       | ontext Visibility | ▶ Op  | erations   | ▼Policy    | Administration | Work Centers               |
|----------------------------------------------------------------------------------------------------|-------------|---------|-------------------|-------|------------|------------|----------------|----------------------------|
| horization                                                                                                    | Profiling F | Posture | Client Provision  | ing ) | Policy Ele | Authentic  | ation          | Authorization              |
|                                                                                                    |             |         |                   |       |            | Profiling  |                | Posture                    |
| V                                                                                                    |             |         |                   |       | - 414      | Client Pro | wisioning      | Policy Elements            |
| Policy by configuring rules based on identity groups and/or other cond<br>dministration > System > Backup & Restore > Policy Export Page |             |         |                   |       |            |            |                | Dictionaries<br>Conditions |
| plies                                                                                                    | *           |         |                   |       |            |            |                | Results                    |

Schritt 2: Fügen Sie eine neue Regel ein. Navigieren Sie zu **Richtlinien > Autorisierung > Neue Regel oben/unten einfügen.** 

| ditalia<br>cisco | Identity   | Services Engine       | Home              | Context Visibility        | Operations                       |        | Administration | • Work Centers | License \             |
|------------------|------------|-----------------------|-------------------|---------------------------|----------------------------------|--------|----------------|----------------|-----------------------|
| Authe            | entication | Authorization Pr      | rofiling Postu    | re Client Provisioning    | <ul> <li>Policy Eleme</li> </ul> | ents   |                |                |                       |
|                  |            |                       |                   |                           |                                  |        |                |                |                       |
| riaurina ru      | les based  | on identity groups ar | nd/or other cond  | itions. Drag and drop rul | les to change the                | order. |                |                |                       |
| > System         | > Backup & | & Restore > Policy Ex | port Page         | 2                         | 2                                |        |                |                |                       |
| *                |            |                       |                   |                           |                                  |        |                |                |                       |
|                  |            |                       |                   |                           |                                  |        |                |                |                       |
|                  |            |                       |                   |                           |                                  |        |                |                |                       |
|                  |            | Constituent (14)      | 1                 | d allow and Wine N        |                                  |        | Devenie eleme  |                |                       |
|                  |            | Conditions (id        | lentity groups ar | nd other conditions)      |                                  |        | Permissions    |                | _                     |
|                  |            |                       |                   |                           |                                  |        |                |                | Insert New Rule Above |
|                  |            |                       |                   |                           |                                  |        |                |                | Insert New Rule Below |
|                  |            |                       |                   |                           |                                  |        |                |                | Duplicate Above       |
|                  |            |                       |                   |                           |                                  |        |                |                | Duplicate Below       |

Schritt 3: Geben Sie die Informationen ein.

Wählen Sie zuerst einen Namen für die Regel und die Identitätsgruppen aus, in denen der Benutzer gespeichert ist. In diesem Beispiel wird der Benutzer in der Gruppe *ALL\_ACCOUNTS* gespeichert.

|   | Status   | Rule Name                           |    | Con         | ditions (identity groups and other conditio | ons) P                                                  | ermissions   |              |
|---|----------|-------------------------------------|----|-------------|---------------------------------------------|---------------------------------------------------------|--------------|--------------|
| 1 |          | NameAuthZrule                       |    |             | Any Pland Condition(s)                      | 🗘 th                                                    | en AuthZ Pr  | ÷            |
|   | <b>~</b> | The b                               | if | \$ P        |                                             |                                                         |              |              |
|   | <b>~</b> | Marene su Tabloh (1991) Si effettil | if | E'a         | Any                                         |                                                         |              | less Acuesta |
| 1 | <b>~</b> | Profiled Cisco and Lan a            | if | Cia         | -                                           | User Identity Groups                                    |              | s            |
|   | <b>~</b> | Francis Mon Chen (R.Phanas          | if | Nor         |                                             | ↓                                                       |              | ગણાવ્ય       |
|   | Ø        | Compliant_Devices_Autority          | if | (hla        | t                                           | GuestType_Daily (default)<br>GuestType_Weekly (default) |              |              |
|   | 0        | Employes JEAD THE                   | if | 001<br>1979 | Ser and                                     | GuestType_Contractor (default)                          |              | AND COMPANY  |
| 1 | 0        | Employee Opheerdine                 | if | 049         | PRES 802.1 Y AND EAR MSCHARY2 )             | ALL_ACCOUNTS (default)                                  | CP_Officient | 00.9265      |
|   | -        |                                     |    |             | disangest, differences and a second         |                                                         |              |              |

Wählen Sie anschließend andere Bedingungen, die den Autorisierungsprozess in diese Regel einbeziehen. In diesem Beispiel trifft der Autorisierungsprozess auf diese Regel, wenn 802.1x Wireless verwendet wird und die Station-ID mit *ise-ssid* endet.

|   | Status   | Rule Name     | Conditions (identity groups a | and other conditions)                 | Permissions                                                |       |
|---|----------|---------------|-------------------------------|---------------------------------------|------------------------------------------------------------|-------|
| 0 | -        | NameAuthZrule | if AL 💠 and                   | Wireless_802.1X AND Radius:Call       | then AuthZ Pr 💠                                            |       |
|   |          |               | is                            | 💾 Add All Conditions Below to Library |                                                            |       |
|   | <b>~</b> |               | ۵,                            | Condition Name Descr                  | ription                                                    | AND - |
|   |          |               |                               | Wireless 802.1X 💟 Normalised Radiu    | Radius:RadiusFlowType EQUALS Wireless802_1> us:Called-Stat |       |
|   | ×        |               | e                             |                                       |                                                            |       |

Wählen Sie schließlich das Autorisierungsprofil aus, mit dem die Clients dem Netzwerk beitreten können, klicken Sie auf **Fertig** und **Speichern**.

|    | Status                                                                                                    | Rule Name     | Conditions (identity | groups and other conditions)        | Perr   | nissions     |                           |
|----|----------------------------------------------------------------------------------------------------|---------------|----------------------|-------------------------------------|--------|--------------|---------------------------|
|    | <b>-</b>                                                                                                    | NameAuthZrule | if AL <              | and Wireless_802.1X AND Radius:Call | 💠 then | PermitAc     | Done                      |
| 1  | <u>~</u>                                                                                                    |               |                      |                                     |        | ·            | Edit   🕶                  |
| 1  |                                                                                                    |               |                      |                                     |        | PermitAccess | Edit   🗸                  |
| 1  | <ul> <li>Image: A set of the set of the</li></ul> |               |                      |                                     |        | Standard     | Edit   •                  |
| I  | <b>~</b>                                                                                                    |               |                      |                                     |        | ¢ • =        | ▼ ∰ <sub>▼</sub> Edit   ▼ |
| 1  | 0                                                                                                    |               |                      |                                     |        |              | Edit   •                  |
| 1  | 0                                                                                                    |               |                      |                                     |        |              | Edit   🖛                  |
| 1  | 0                                                                                                    |               |                      |                                     |        | J 😥          | Edit   🗸                  |
| 1  | 0                                                                                                    |               |                      |                                     |        |              | Edit   🗸                  |
| 1  | 0                                                                                                    |               |                      |                                     |        | Permit.      | Edit   *                  |
| 1  |                                                                                                    |               |                      |                                     |        |              | Edit   🖛                  |
|    | <u>~</u>                                                                                                    | Default       | if no matches, then  | DenyAccess                          |        |              | Edit   🖛                  |
| _  |                                                                                                    |               |                      |                                     |        |              |                           |
| Sa | ve Res                                                                                                    | set           |                      |                                     |        |              |                           |

Sie können optional ein neues Autorisierungsprofil erstellen, das den Wireless-Client einem anderen VLAN zuweist:

| - |                             |                            |
|---|-----------------------------|----------------------------|
|   |                             |                            |
| 6 | ) — ÷                       |                            |
|   | Standard                    |                            |
|   |                             |                            |
|   | <₽ • ■ •                    | ≦                          |
|   | 🚱 Blackhole_Wireless_Access | 🎡 Add New Standard Profile |

Geben Sie die Informationen ein:

| Add New Standard Prof                                                                          | ofile                              |        | ×     |
|------------------------------------------------------------------------------------------------|------------------------------------|--------|-------|
| Authorization Profile                                                                          |                                    | ŕ      | •     |
| * Name                                                                                         | name-of-profile                    |        |       |
| Description                                                                                    | n                                  |        |       |
| * Access Type                                                                                  | e ACCESS_ACCEPT T                  |        |       |
| Network Device Profile                                                                         | the Cisco 🔻 🕀                      |        |       |
| Service Template                                                                               |                                    |        |       |
| Track Movement                                                                                 |                                    |        |       |
| Passive Identity Tracking                                                                      | 9 🗆 0                              |        |       |
|                                                                                                |                                    |        |       |
|                                                                                                |                                    |        |       |
| ▼ Common Tasks                                                                                 |                                    |        |       |
| DACL Name                                                                                      |                                    | Î      |       |
|                                                                                                |                                    | - 11   |       |
| ACL (Filter-ID)                                                                                |                                    | - 11   |       |
|                                                                                                | Tao ID 1 Edit Tao IDName Van-Id    | - 11   |       |
|                                                                                                |                                    | - 11   |       |
| Voice Domain Permi                                                                             | nission                            | ~      |       |
|                                                                                                |                                    |        |       |
|                                                                                                |                                    |        |       |
| <ul> <li>Advanced Attribut</li> </ul>                                                          | ites Settings                      | -      |       |
| Select an item                                                                                 |                                    |        |       |
| -                                                                                              |                                    |        |       |
|                                                                                                |                                    |        |       |
| ▼ Attributes Details                                                                           |                                    |        |       |
| Access Type = ACCESS_<br>Tunnel-Private-Group-ID<br>Tunnel-Type = 1:13<br>Tunnel-Medium-Type = | S_ACCEPT<br>D = 1:vlan-id<br>• 1:6 |        |       |
|                                                                                                |                                    |        |       |
|                                                                                                |                                    |        |       |
| 1                                                                                              |                                    |        |       |
|                                                                                                |                                    | Save C | ancel |

#### Konfiguration des Endgeräts

Konfigurieren eines Windows 10-Laptops für die Verbindung mit einer SSID mit 802.1x-Authentifizierung mithilfe von PEAP/MS-CHAPv2 (Microsoft-Version des Challenge-Handshake Authentication Protocol Version 2)

In diesem Konfigurationsbeispiel verwendet die ISE das selbstsignierte Zertifikat, um die Authentifizierung durchzuführen.

Zum Erstellen des WLAN-Profils auf dem Windows-Computer gibt es zwei Optionen:

- 1. Installieren Sie das selbstsignierte Zertifikat auf dem Computer, um den ISE-Server zu validieren und zu vertrauen, um die Authentifizierung abzuschließen.
- 2. Umgehen Sie die Validierung des RADIUS-Servers, und vertrauen Sie jedem RADIUS-Server, der für die Authentifizierung verwendet wird (wird nicht empfohlen, da dies zu einem Sicherheitsproblem werden kann).

Die Konfiguration für diese Optionen wird unter <u>Endgerätekonfiguration - WLAN-Profil erstellen -</u> <u>Schritt 7</u> erläutert.

Endgerätekonfiguration - Installation eines selbstsignierten ISE-Zertifikats

Schritt 1: Eigensigniertes Zertifikat von der ISE exportieren.

Melden Sie sich bei der ISE an, und navigieren Sie zu Administration > System > Certificates > System Certificates.

Wählen Sie dann das für die **EAP-Authentifizierung** verwendete Zertifikat aus und klicken Sie auf **Exportieren**.

| atom Identity Serv   | rices Engine H     | Home ⊧C                     | ontext Visibility                        | <ul> <li>Operations</li> </ul> | Policy           | <ul> <li>Administration</li> </ul> | • Work        |
|----------------------|--------------------|-----------------------------|------------------------------------------|--------------------------------|------------------|------------------------------------|---------------|
| +System Identit      | ty Management 🔹 N  | etwork Resou                | rces 🔹 🕨 Device I                        | <sup>p</sup> ortal Management  | pxGrid Serv      | /ices → Feed Ser                   | vice 🕨 F      |
| Deployment Licen     | sing -Certificates | <ul> <li>Logging</li> </ul> | ▶ Maintenance                            | Upgrade Back                   | up & Restore     | <ul> <li>Admin Access</li> </ul>   | ▶ Settir      |
|                      | G                  |                             |                                          |                                |                  |                                    |               |
| → Certificate Manage | ement              | System Co                   | ertificates 🛕                            | For disaster recove            | ery it is recomm | nended to export ce                | ertificate ar |
| Overview             |                    | 📝 Edit 🛛                    | 🕂 Generate Self                          | Signed Certificate             | 🕂 Import         | 💽 Export 🛛 🗙                       | Delete        |
| System Certificates  | ;                  | Frier                       | idly Name                                | Used By                        | Pol              | rtal group tag                     | I             |
| Endpoint Certificate | s 🖕                | ▼ 000000                    |                                          |                                | _                |                                    |               |
| Trusted Certificates | 3                  | EAP-<br>AP-S                | SelfSignedCertific<br>elfSignedCertifica | ate#E<br>te#00 EAP Auther      | ntication        |                                    | EAI           |
| OCED Client Brofile  |                    |                             |                                          |                                |                  |                                    |               |

Speichern Sie das Zertifikat am gewünschten Ort. Dieses Zertifikat wird auf dem Windows-Computer installiert.

| Export Certificate 'EAP-SelfSignedCertificate#EAP-SelfSignedCertificate#00001'                                   | ×   |
|----------------------------------------------------------------------------------------------------|-----|
| <ul> <li>Export Certificate Only</li> </ul>                                                                      |     |
| Export Certificate and Private Key                                                                               |     |
| *Private Key Password                                                                                            |     |
| *Confirm Password                                                                                                |     |
| Warning: Exporting a private key is not a secure operation. It could lead to possible exposure of the private ke | у.  |
| Export Cano                                                                                                    | :el |

Schritt 2: Installieren Sie das Zertifikat auf dem Windows-Computer.

Kopieren Sie das zuvor exportierte Zertifikat auf den Windows-Computer, ändern Sie die Dateierweiterung von .pem auf .crt, nachdem Sie darauf doppelgeklickt haben, und wählen Sie Zertifikat installieren aus....

| 0A | Certificate                                                                                                    | × |  |  |  |  |  |  |
|----|----------------------------------------------------------------------------------------------------|---|--|--|--|--|--|--|
| Ge | eneral Details Certification Path                                                                                                    |   |  |  |  |  |  |  |
|    | Certificate Information                                                                                                    |   |  |  |  |  |  |  |
|    | This CA Root certificate is not trusted. To enable trust,<br>install this certificate in the Trusted Root Certification<br>Authorities store. |   |  |  |  |  |  |  |
|    |                                                                                                    |   |  |  |  |  |  |  |
|    | Issued to: EAR-SelfSignedCertificate                                                                                                    |   |  |  |  |  |  |  |
|    | Issued by: EAP-SelfSignedCertificate                                                                                                    |   |  |  |  |  |  |  |
|    | Valid from 23/11/2016 to 23/11/2018                                                                                                    |   |  |  |  |  |  |  |
|    |                                                                                                    |   |  |  |  |  |  |  |
|    | Install Certificate Issuer Statement                                                                                                    |   |  |  |  |  |  |  |
|    | OK                                                                                                    |   |  |  |  |  |  |  |

Wählen Sie die Installation auf dem lokalen Computer aus, und klicken Sie dann auf Weiter.

| 🔶 😸 Certificate Import Wizard                                                                                                    | ^ |
|----------------------------------------------------------------------------------------------------|---|
| Welcome to the Certificate Import Wizard                                                                                                    |   |
| This wizard helps you copy certificates, certificate trust lists, and certificate revocation<br>lists from your disk to a certificate store.                                                                                                    |   |
| A certificate, which is issued by a certification authority, is a confirmation of your identity<br>and contains information used to protect data or to establish secure network<br>connections. A certificate store is the system area where certificates are kept. |   |
| Store Location<br>Current User<br>Local Machine                                                                                                    |   |
| To continue, click Next.                                                                                                    |   |
|                                                                                                    |   |
| Sext Cance                                                                                                    | 4 |

Wählen Sie Alle Zertifikate im folgenden Speicher ablegen aus, suchen Sie anschließend nach vertrauenswürdigen Stammzertifizierungsstellen und wählen Sie Vertrauenswürdige Stammzertifizierungsstellen aus. Klicken Sie anschließend auf Weiter.

| ← | 🚰 Certificate Import Wizard                                                                                 | ^  |  |  |  |  |  |
|---|----------------------------------------------------------------------------------------------------|----|--|--|--|--|--|
|   | Certificate Store<br>Certificate stores are system areas where certificates are kept.                       |    |  |  |  |  |  |
|   | Windows can automatically select a certificate store, or you can specify a location for<br>the certificate. |    |  |  |  |  |  |
|   | O Automatically select the certificate store based on the type of certificate                               |    |  |  |  |  |  |
|   | Place all certificates in the following store                                                               |    |  |  |  |  |  |
|   | Certificate store:                                                                                          |    |  |  |  |  |  |
|   | Trusted Root Certification Authorities Browse                                                               |    |  |  |  |  |  |
|   |                                                                                                    |    |  |  |  |  |  |
|   |                                                                                                    |    |  |  |  |  |  |
|   |                                                                                                    |    |  |  |  |  |  |
|   |                                                                                                    |    |  |  |  |  |  |
|   |                                                                                                    |    |  |  |  |  |  |
|   |                                                                                                    |    |  |  |  |  |  |
|   |                                                                                                    |    |  |  |  |  |  |
|   | Next Canc                                                                                                   | el |  |  |  |  |  |

 $\sim$ 

Klicken Sie anschließend auf Fertig stellen.

| ← 🛛 🧽 Certificate Import Wi | zard                                     | ^             |
|-----------------------------|------------------------------------------|---------------|
| Completing th               | ne Certificate Import Wiza               | rd            |
| The certificate will be i   | imported after you click Finish.         |               |
| You have specified the      | e following settings:                    |               |
| Certificate Store Sel       | ected by User Trusted Root Certification | Authorities   |
| Content                     | Certificate                              |               |
|                             |                                          |               |
|                             |                                          |               |
|                             |                                          |               |
|                             |                                          |               |
|                             |                                          |               |
|                             |                                          |               |
|                             |                                          |               |
|                             |                                          |               |
|                             |                                          |               |
|                             |                                          |               |
|                             |                                          |               |
|                             |                                          | Finish Cancel |

 $\sim$ 

Klicken Sie am Ende auf Ja, um die Installation des Zertifikats zu bestätigen.

### Security Warning

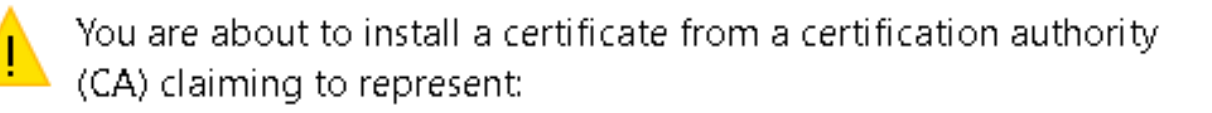

EAP-SelfSignedCertificate

Windows cannot validate that the certificate is actually from "EAP-SelfSignedCertificate". You should confirm its origin by contacting "EAP-SelfSignedCertificate". The following number will assist you in this process:

### Warning:

If you install this root certificate, Windows will automatically trust any certificate issued by this CA. Installing a certificate with an unconfirmed thumbprint is a security risk. If you click "Yes" you acknowledge this risk.

Do you want to install this certificate?

| Yes | No |
|-----|----|
|     |    |

Klicken Sie abschließend auf OK.

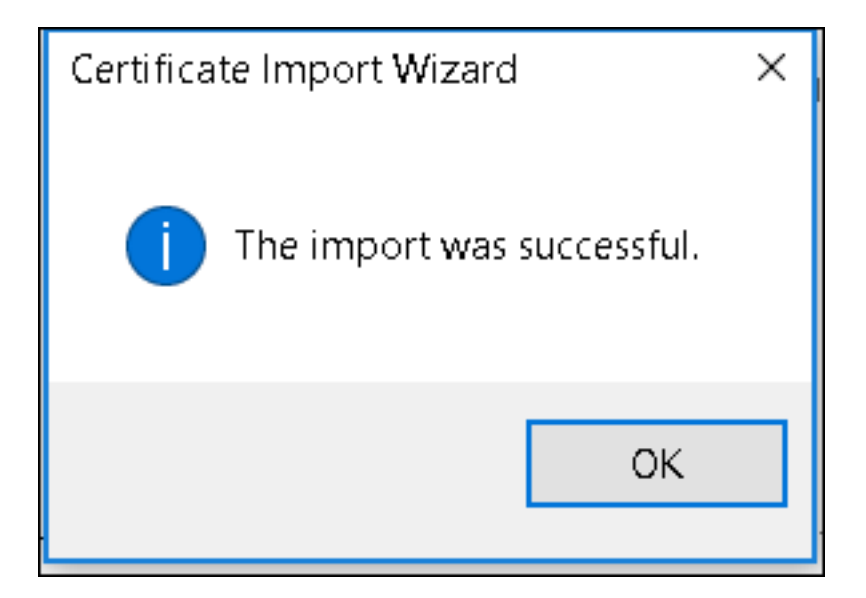

Endgerätekonfiguration - Erstellen eines WLAN-Profils

Schritt 1: Klicken Sie mit der rechten Maustaste auf das **Start-**Symbol, und wählen Sie **Systemsteuerung aus**.

|   | Programs and Features     |
|---|---------------------------|
|   | Mobility Center           |
|   | Power Options             |
|   | Event Viewer              |
|   | System                    |
|   | Device Manager            |
|   | Network Connections       |
|   | Disk Management           |
|   | Computer Management       |
|   | Command Prompt            |
|   | Command Prompt (Admin)    |
|   | Task Manager              |
|   | Control Panel             |
|   | File Explorer             |
|   | Search                    |
|   | Run                       |
|   | <br>Shut down or sign out |
|   | Desktop                   |
| l | ال العام 👳 Networ 🧐 کر    |

Schritt 2: Navigieren Sie zu Netzwerk und Internet und dann zum Netzwerk- und Freigabecenter, und klicken Sie auf Neue Verbindung oder neues Netzwerk einrichten.

| 💐 Network and Sharing Center                                                                                                    |                                                                               |                                                         |  |  |  |
|----------------------------------------------------------------------------------------------------|-------------------------------------------------------------------------------|---------------------------------------------------------|--|--|--|
| 🔶 🔶 👻 🛧 💐 🔶 Control Pa                                                                                                    | 🗧 🔿 🗸 🛧 💐 > Control Panel > Network and Internet > Network and Sharing Center |                                                         |  |  |  |
| Control Panel Home                                                                                                    | View your basic network inforr                                                | mation and set up connections                           |  |  |  |
| Change adapter settings                                                                                                    | View your active networks                                                     |                                                         |  |  |  |
| Change advanced sharing<br>settings                                                                                                    | <b>cisco.com</b><br>Domain network                                            | Access type: Internet<br>Connections: <i>«</i> Ethernet |  |  |  |
| Set up a new connection or network         Set up a broadband, dial-up, or VPN         Onnection; or set up a router or access point.         Image: Troubleshoot problems         Diagnose and repair network problems, or get troubleshooting information. |                                                                               |                                                         |  |  |  |

# Schritt 3: Wählen Sie Manuelle Verbindung mit einem Wireless-Netzwerk herstellen aus, und klicken Sie auf Weiter.

|                                                                                                    | _    | -   | ×    |
|----------------------------------------------------------------------------------------------------|------|-----|------|
| 🔶 🛬 Set Up a Connection or Network                                                                      |      |     |      |
| Choose a connection option                                                                              |      |     |      |
| Connect to the Internet<br>Set up a broadband or dial-up connection to the Internet.                    |      |     |      |
| Set up a new network<br>Set up a new router or access point.                                            |      |     |      |
| Manually connect to a wireless network<br>Connect to a hidden network or create a new wireless profile. |      |     |      |
| Connect to a workplace<br>Set up a dial-up or VPN connection to your workplace.                         |      |     |      |
|                                                                                                    |      |     |      |
|                                                                                                    | Next | Car | ncel |

Schritt 4: Geben Sie die Informationen mit dem Namen der SSID und des Sicherheitstyps WPA2-Enterprise ein, und klicken Sie auf **Weiter**.

|   |                           |                                   |                        | _    |      | ×   |
|---|---------------------------|-----------------------------------|------------------------|------|------|-----|
| ← | 💐 Manually connect to a v | vireless network                  |                        |      |      |     |
|   | Enter information fo      | r the wireless network yo         | ou want to add         |      |      |     |
|   | Network name:             | ise-ssid                          | ]                      |      |      |     |
|   | Security type:            | WPA2-Enterprise ~                 |                        |      |      |     |
|   | Encryption type:          | AES                               |                        |      |      |     |
|   | Security Key:             |                                   | Hide characte          | rs   |      |     |
|   | Start this connection     | automatically                     |                        |      |      |     |
|   | Connect even if the r     | network is not broadcasting       |                        |      |      |     |
|   | Warning: If you seled     | t this option, your computer's pr | ivacy might be at risl | k.   |      |     |
|   |                           |                                   |                        |      |      |     |
|   |                           |                                   |                        |      |      |     |
|   |                           |                                   | 1                      | lext | Cano | :el |

Schritt 5: Wählen Sie Verbindungseinstellungen ändern, um die Konfiguration des WLAN-Profils anzupassen.

|                                                                                                   | _ |     | ×  |
|---------------------------------------------------------------------------------------------------|---|-----|----|
| <ul> <li>Manually connect to a wireless network</li> </ul>                                        |   |     |    |
| Successfully added ise-ssid                                                                       |   |     |    |
| → Change connection settings<br>Open the connection properties so that I can change the settings. |   |     |    |
|                                                                                                   |   |     |    |
|                                                                                                   |   |     |    |
|                                                                                                   |   |     |    |
|                                                                                                   |   |     |    |
|                                                                                                   |   | Clo | se |

Schritt 6: Navigieren Sie zur Registerkarte Sicherheit, und klicken Sie auf Einstellungen.

| ise-ssid Wireless Ne                 | twork Properties           |           |        | × |
|--------------------------------------|----------------------------|-----------|--------|---|
| Connection Security                  |                            |           |        |   |
|                                      |                            |           |        |   |
| Security type:                       | WPA2-Enterprise            |           | $\sim$ |   |
| Encryption type:                     | AES                        |           | $\sim$ |   |
|                                      |                            |           |        |   |
|                                      |                            |           |        |   |
| Choose a network aut                 | thentication method:       |           | _      |   |
| Microsoft: Protected                 | EAP (PEAP) 🗸 🗸             | Setting   | s      |   |
| Remember my cre<br>time I'm logged o | edentials for this connect | tion each |        |   |
|                                      |                            |           |        |   |
|                                      |                            |           |        |   |
|                                      |                            |           |        |   |
| Advanced settings                    | ÷                          |           |        |   |
|                                      |                            |           |        |   |
|                                      |                            |           |        |   |
|                                      |                            |           |        |   |
|                                      |                            | ОК        | Cancel |   |

Schritt 7: Wählen Sie aus, ob der RADIUS-Server validiert wurde.

Falls ja, aktivieren Sie Verifizieren der Serveridentität durch Validieren des Zertifikats und von Trusted Root Certification Authority: Wählen Sie das selbstsignierte Zertifikat der ISE aus.

Wählen Sie anschließend **Configure** and disable **Automatisch my Windows logon name and password...**, und klicken Sie dann auf **OK**.

| Protected EAP Properties                                                                                                    | ×  |
|----------------------------------------------------------------------------------------------------|----|
| When connecting:                                                                                                    |    |
| Verify the server's identity by validating the certificate                                                                                                    |    |
| Connect to these servers (examples:srv1;srv2;.*\.srv3\.com):                                                                                                    |    |
| Trusted Root Certification Authorities:                                                                                                    |    |
| Eggille & Clobel Line and     Eggille & Clobel Line and     Eggille & Clobel Line and     Eggille & Clobel Line and     Eggille & Clobel Line and     Eggille & Clobel Line and                    | ^  |
| EAP-SelfSignedCertificate                                                                                                    |    |
| <ul> <li>Fortunet Road Contribution for the fortune</li> <li>Low Science Contribution (1977) Sup (1977)</li> <li>E., Contribution (1972) State Science Lag</li> <li>Contribution (1972)</li> </ul> | ~  |
| < >                                                                                                    |    |
| Notifications before connecting:                                                                                                    |    |
| Tell user if the server name or root certificate isn't specified                                                                                                    | ~  |
| Select Authentication Method:                                                                                                    | _  |
| Secured password (EAP-MSCHAP v2) Configu                                                                                                    | re |
| C Enable Fast Reconnect                                                                                                    |    |
| Disconnect if server does not present cryptobinding TLV                                                                                                    |    |
| Enable Identity Privacy                                                                                                    |    |
|                                                                                                    |    |
|                                                                                                    |    |
| OK Cano                                                                                                    | el |

| EAP MSCHAPv2 Properties                                                      | $\times$ |
|------------------------------------------------------------------------------|----------|
| When connecting:                                                             |          |
| Automatically use my Windows logon name and<br>password (and domain if any). |          |
| OK Cancel                                                                    |          |

Schritt 8: Konfigurieren der Benutzeranmeldeinformationen

Wenn Sie wieder zur Registerkarte **Sicherheit** zurückkehren, wählen Sie **Erweiterte Einstellungen aus**, geben Sie den Authentifizierungsmodus als **Benutzerauthentifizierung** an, und speichern Sie die Anmeldeinformationen, die für die ISE konfiguriert wurden, um den Benutzer zu authentifizieren.

| ise-ssid Wireless Ne                  | twork Properties               |           | ×      |
|---------------------------------------|--------------------------------|-----------|--------|
| Connection Security                   |                                |           |        |
|                                       |                                |           |        |
| Security type:                        | WPA2-Enterprise                |           | ~      |
| Encryption type:                      | AES                            |           | $\sim$ |
|                                       |                                |           |        |
|                                       |                                |           |        |
| Choose a network aut                  | hentication method:            |           | _      |
| Microsoft: Protected E                | EAP (PEAP) 🛛 🗸                 | Settin    | gs     |
| Remember my cre<br>time I'm logged or | dentials for this connect<br>n | tion each |        |
|                                       |                                |           |        |
|                                       |                                |           |        |
|                                       | _                              |           |        |
| Advanced settings                     |                                |           |        |
|                                       |                                |           |        |
|                                       |                                |           |        |
|                                       |                                |           |        |
|                                       |                                | ОК        | Cancel |

| Advanced sett   | ings                                                  |                  | ×      |
|-----------------|-------------------------------------------------------|------------------|--------|
| 802.1X settings | 802.11 settings                                       |                  |        |
| Specify a       | uthentication mode:                                   |                  |        |
| User aut        | hentication $$                                        | Save credent     | tials  |
| Delete          | e credentials for all users                           |                  |        |
| Enable si       | ngle sign on for this network                         |                  |        |
| Perfo           | rm immediately before user log                        | ion              |        |
| O Perfo         | rm immediately after user logo                        | n                |        |
| Maximun         | n delay (seconds):                                    | 10               | *      |
| Allow sign o    | additional dialogs to be display<br>on                | ed during single |        |
| This r<br>and u | network uses separate virtual L<br>ser authentication | ANs for machine  |        |
|                 |                                                       |                  |        |
|                 |                                                       |                  |        |
|                 |                                                       |                  |        |
|                 |                                                       |                  |        |
|                 |                                                       |                  |        |
|                 |                                                       |                  |        |
|                 |                                                       | ОК               | Cancel |

| Windows Security                                                                                                    |        |      |  |  |  |  |  |
|----------------------------------------------------------------------------------------------------|--------|------|--|--|--|--|--|
| Save credentials<br>Saving your credentials allows your computer to connect to the network<br>when you're not logged on (for example, to download updates). |        |      |  |  |  |  |  |
| ı<br>cısco                                                                                                    | user1  |      |  |  |  |  |  |
|                                                                                                    | OK Car | ncel |  |  |  |  |  |

# Überprüfen

Der Authentifizierungsablauf kann aus WLC- oder ISE-Perspektive überprüft werden.

Authentifizierungsprozess für ME

Führen Sie diesen Befehl aus, um den Authentifizierungsprozess für einen bestimmten Benutzer zu überwachen:

```
> debug client <mac-add-client>
```

Beispiel für eine erfolgreiche Authentifizierung (einige Ausgabe wurde weggelassen):

```
*apfMsConnTask_0: Nov 25 16:36:24.333: 08:74:02:77:13:45 Processing assoc-req
station:08:74:02:77:13:45 AP:38:ed:18:c6:7b:40-01 thread:669ba80
*apfMsConnTask_0: Nov 25 16:36:24.333: 08:74:02:77:13:45 Association received from mobile on
BSSID 38:ed:18:c6:7b:4d AP 1852-4
*apfMsConnTask_0: Nov 25 16:36:24.334: 08:74:02:77:13:45 Applying site-specific Local Bridging
override for station 08:74:02:77:13:45 - vapId 3, site 'FlexGroup', interface 'management'
*apfMsConnTask_0: Nov 25 16:36:24.334: 08:74:02:77:13:45 Applying Local Bridging Interface
Policy for station 08:74:02:77:13:45 - vlan 0, interface id 0, interface 'management'
*apfMsConnTask_0: Nov 25 16:36:24.334: 08:74:02:77:13:45 Set Clinet Non AP specific
apfMsAccessVlan = 2400
*apfMsConnTask_0: Nov 25 16:36:24.334: 08:74:02:77:13:45 This apfMsAccessVlan may be changed
later from AAA after L2 Auth
*apfMsConnTask_0: Nov 25 16:36:24.334: 08:74:02:77:13:45 Received 802.11i 802.1X key management
suite, enabling dot1x Authentication
*apfMsConnTask_0: Nov 25 16:36:24.335: 08:74:02:77:13:45 0.0.0.0 START (0) Change state to
AUTHCHECK (2) last state START (0)
*apfMsConnTask_0: Nov 25 16:36:24.335: 08:74:02:77:13:45 0.0.0.0 AUTHCHECK (2) Change state to
8021X_REQD (3) last state AUTHCHECK (2)
```

\*apfMsConnTask\_0: Nov 25 16:36:24.335: 08:74:02:77:13:45 0.0.0.0 8021X\_REQD (3) DHCP required on AP 38:ed:18:c6:7b:40 vapId 3 apVapId 3for this client \*apfMsConnTask\_0: Nov 25 16:36:24.335: 08:74:02:77:13:45 apfPemAddUser2:session timeout forstation 08:74:02:77:13:45 - Session Tout 0, apfMsTimeOut '0' and sessionTimerRunning flag is \*apfMsConnTask\_0: Nov 25 16:36:24.335: 08:74:02:77:13:45 Stopping deletion of Mobile Station: (callerId: 48) \*apfMsConnTask\_0: Nov 25 16:36:24.335: 08:74:02:77:13:45 Func: apfPemAddUser2, Ms Timeout = 0, Session Timeout = 0\*apfMsConnTask\_0: Nov 25 16:36:24.335: 08:74:02:77:13:45 Sending assoc-resp with status 0 station:08:74:02:77:13:45 AP:38:ed:18:c6:7b:40-01 on apVapId 3 \*apfMsConnTask\_0: Nov 25 16:36:24.335: 08:74:02:77:13:45 Sending Assoc Response to station on BSSID 38:ed:18:c6:7b:4d (status 0) ApVapId 3 Slot 1 \*spamApTask0: Nov 25 16:36:24.341: 08:74:02:77:13:45 Sent dot1x auth initiate message for mobile 08:74:02:77:13:45 \*Dot1x\_NW\_MsgTask\_0: Nov 25 16:36:24.342: 08:74:02:77:13:45 reauth\_sm state transition 0 ---> 1 for mobile 08:74:02:77:13:45 at 1x\_reauth\_sm.c:47 \*Dot1x NW MsgTask\_0: Nov 25 16:36:24.342: 08:74:02:77:13:45 EAP-PARAM Debug - eap-params for Wlan-Id :3 is disabled - applying Global eap timers and retries \*Dot1x\_NW\_MsgTask\_0: Nov 25 16:36:24.342: 08:74:02:77:13:45 Disable re-auth, use PMK lifetime. \*Dot1x\_NW\_MsgTask\_0: Nov 25 16:36:24.342: 08:74:02:77:13:45 Station 08:74:02:77:13:45 setting dot1x reauth timeout = 1800 \*Dot1x\_NW\_MsgTask\_0: Nov 25 16:36:24.342: 08:74:02:77:13:45 dot1x - moving mobile 08:74:02:77:13:45 into Connecting state \*Dot1x\_NW\_MsgTask\_0: Nov 25 16:36:24.342: 08:74:02:77:13:45 Sending EAP-Request/Identity to mobile 08:74:02:77:13:45 (EAP Id 1) \*Dot1x NW\_MsgTask\_0: Nov 25 16:36:24.401: 08:74:02:77:13:45 Received EAPOL EAPPKT from mobile 08:74:02:77:13:45 \*Dot1x\_NW\_MsgTask\_0: Nov 25 16:36:24.401: 08:74:02:77:13:45 Received Identity Response (count=1) from mobile 08:74:02:77:13:45 \*Dot1x\_NW\_MsgTask\_0: Nov 25 16:36:25.978: 08:74:02:77:13:45 Processing Access-Accept for mobile 08:74:02:77:13:45 \*Dot1x\_NW\_MsgTask\_0: Nov 25 16:36:25.978: 08:74:02:77:13:45 Username entry (user1) created in mscb for mobile, length = 253 \*Dot1x NW\_MsgTask\_0: Nov 25 16:36:25.978: 08:74:02:77:13:45 Station 08:74:02:77:13:45 setting dot1x reauth timeout = 1800 \*Dot1x\_NW\_MsgTask\_0: Nov 25 16:36:25.978: 08:74:02:77:13:45 Creating a PKC PMKID Cache entry for station 08:74:02:77:13:45 (RSN 2) \*Dot1x\_NW\_MsgTask\_0: Nov 25 16:36:25.979: 08:74:02:77:13:45 Adding BSSID 38:ed:18:c6:7b:4d to PMKID cache at index 0 for station 08:74:02:77:13:45 \*Dot1x\_NW\_MsgTask\_0: Nov 25 16:36:25.979: New PMKID: (16) \*Dot1x\_NW\_MsgTask\_0: Nov 25 16:36:25.979: [0000] 80 3a 20 8c 8f c2 4c 18 7d 4c 28 e7 7f 10 11 03 \*Dot1x\_NW\_MsgTask\_0: Nov 25 16:36:25.979: 08:74:02:77:13:45 Adding Audit session ID payload in Mobility handoff \*Dot1x NW\_MsgTask\_0: Nov 25 16:36:25.979: 08:74:02:77:13:45 0 PMK-update groupcast messages sent \*Dot1x\_NW\_MsgTask\_0: Nov 25 16:36:25.979: 08:74:02:77:13:45 PMK sent to mobility group \*Dot1x\_NW\_MsgTask\_0: Nov 25 16:36:25.979: 08:74:02:77:13:45 Disabling re-auth since PMK lifetime can take care of same. \*Dot1x\_NW\_MsgTask\_0: Nov 25 16:36:25.979: 08:74:02:77:13:45 Sending EAP-Success to mobile 08:74:02:77:13:45 (EAP Id 70) \*Dot1x\_NW\_MsgTask\_0: Nov 25 16:36:25.979: 08:74:02:77:13:45 Freeing AAACB from Dot1xCB as AAA auth is done for mobile 08:74:02:77:13:45 \*Dot1x\_NW\_MsgTask\_0: Nov 25 16:36:25.979: 08:74:02:77:13:45 Found an cache entry for BSSID 38:ed:18:c6:7b:4d in PMKID cache at index 0 of station 08:74:02:77:13:45 \*Dot1x\_NW\_MsgTask\_0: Nov 25 16:36:25.979: 08:74:02:77:13:45 Found an cache entry for BSSID 38:ed:18:c6:7b:4d in PMKID cache at index 0 of station 08:74:02:77:13:45 \*Dot1x\_NW\_MsgTask\_0: Nov 25 16:36:25.979: Including PMKID in M1 (16) \*Dot1x\_NW\_MsgTask\_0: Nov 25 16:36:25.979: [0000] 80 3a 20 8c 8f c2 4c 18 7d 4c 28 e7 7f 10 11 03 \*Dot1x\_NW\_MsgTask\_0: Nov 25 16:36:25.979: M1 - Key Data: (22) \*Dot1x\_NW\_MsgTask\_0: Nov 25 16:36:25.979: [0000] dd 14 00 0f ac 04 80 3a 20 8c 8f c2 4c 18 7d 4c \*Dot1x\_NW\_MsgTask\_0: Nov 25 16:36:25.979: [0016] 28 e7 7f 10 11 03

\*Dot1x\_NW\_MsgTask\_0: Nov 25 16:36:25.979: 08:74:02:77:13:45 Starting key exchange to mobile 08:74:02:77:13:45, data packets will be dropped \*Dot1x\_NW\_MsgTask\_0: Nov 25 16:36:25.980: 08:74:02:77:13:45 Sending EAPOL-Key Message to mobile 08:74:02:77:13:45 state INITPMK (message 1), replay counter 00.00.00.00.00.00.00 \*Dot1x\_NW\_MsgTask\_0: Nov 25 16:36:25.980: 08:74:02:77:13:45 Reusing allocated memory for EAP Pkt for retransmission to mobile 08:74:02:77:13:45 \*Dot1x NW MsgTask\_0: Nov 25 16:36:25.980: 08:74:02:77:13:45 Entering Backend Auth Success state (id=70) for mobile 08:74:02:77:13:45 \*Dot1x\_NW\_MsgTask\_0: Nov 25 16:36:25.980: 08:74:02:77:13:45 Received Auth Success while in Authenticating state for mobile 08:74:02:77:13:45 \*Dot1x\_NW\_MsgTask\_0: Nov 25 16:36:25.980: 08:74:02:77:13:45 dot1x - moving mobile 08:74:02:77:13:45 into Authenticated state \*Dot1x\_NW\_MsgTask\_0: Nov 25 16:36:25.983: 08:74:02:77:13:45 Received EAPOL-Key from mobile 08:74:02:77:13:45 \*Dot1x\_NW\_MsgTask\_0: Nov 25 16:36:25.983: 08:74:02:77:13:45 Received EAPOL-key in PTK\_START state (message 2) from mobile 08:74:02:77:13:45 \*Dot1x\_NW\_MsgTask\_0: Nov 25 16:36:25.983: 08:74:02:77:13:45 Successfully computed PTK from PMK!!! \*Dot1x\_NW\_MsgTask\_0: Nov 25 16:36:25.983: 08:74:02:77:13:45 Received valid MIC in EAPOL Key Message M2!!!!! \*Dot1x\_NW\_MsgTask\_0: Nov 25 16:36:25.984: 00000000: 30 14 01 00 00 0f ac 04 01 00 00 0f ac 04 01 00 0..... \*Dot1x\_NW\_MsgTask\_0: Nov 25 16:36:25.984: 00000010: 00 0f ac 01 0c 00 ..... \*Dot1x\_NW\_MsgTask\_0: Nov 25 16:36:25.984: 00000000: 01 00 00 0f ac 04 01 00 00 0f ac 04 01 00 00 Of ..... \*Dot1x NW MsgTask\_0: Nov 25 16:36:25.984: 00000010: ac 01 0c 00 .... \*Dot1x\_NW\_MsgTask\_0: Nov 25 16:36:25.984: 08:74:02:77:13:45 PMK: Sending cache add \*Dot1x\_NW\_MsgTask\_0: Nov 25 16:36:25.984: 08:74:02:77:13:45 Stopping retransmission timer for mobile 08:74:02:77:13:45 \*Dot1x\_NW\_MsgTask\_0: Nov 25 16:36:25.984: 08:74:02:77:13:45 Sending EAPOL-Key Message to mobile 08:74:02:77:13:45 state PTKINITNEGOTIATING (message 3), replay counter 00.00.00.00.00.00.00.00.01 \*Dot1x\_NW\_MsgTask\_0: Nov 25 16:36:25.984: 08:74:02:77:13:45 Reusing allocated memory for EAP Pkt for retransmission to mobile 08:74:02:77:13:45 \*Dot1x\_NW\_MsgTask\_0: Nov 25 16:36:25.988: 08:74:02:77:13:45 Received EAPOL-key in PTKINITNEGOTIATING state (message 4) from mobile 08:74:02:77:13:45 \*Dot1x\_NW\_MsgTask\_0: Nov 25 16:36:25.988: 08:74:02:77:13:45 Stopping retransmission timer for mobile 08:74:02:77:13:45 \*Dot1x\_NW\_MsgTask\_0: Nov 25 16:36:25.988: 08:74:02:77:13:45 0.0.0.0 8021X\_REQD (3) Change state to L2AUTHCOMPLETE (4) last state 8021X\_REQD (3) \*Dot1x\_NW\_MsgTask\_0: Nov 25 16:36:25.988: 08:74:02:77:13:45 Mobility query, PEM State: L2AUTHCOMPLETE \*Dot1x\_NW\_MsgTask\_0: Nov 25 16:36:25.988: 08:74:02:77:13:45 Building Mobile Announce : \*Dot1x\_NW\_MsgTask\_0: Nov 25 16:36:25.988: 08:74:02:77:13:45 Building Client Payload: \*Dot1x\_NW\_MsgTask\_0: Nov 25 16:36:25.988: 08:74:02:77:13:45 Client Ip: 0.0.0.0 \*Dot1x\_NW\_MsgTask\_0: Nov 25 16:36:25.988: 08:74:02:77:13:45 Client Vlan Ip: 172.16.0.136, Vlan mask : 255.255.255.224 \*Dot1x\_NW\_MsgTask\_0: Nov 25 16:36:25.988: 08:74:02:77:13:45 Client Vap Security: 16384 \*Dot1x\_NW\_MsgTask\_0: Nov 25 16:36:25.988: 08:74:02:77:13:45 Virtual Ip: 192.0.2.1 \*Dot1x\_NW\_MsgTask\_0: Nov 25 16:36:25.988: 08:74:02:77:13:45 ssid: ise-ssid \*Dot1x\_NW\_MsgTask\_0: Nov 25 16:36:25.988: 08:74:02:77:13:45 Building VlanIpPayload. \*Dot1x\_NW\_MsgTask\_0: Nov 25 16:36:25.988: 08:74:02:77:13:45 0.0.0.0 L2AUTHCOMPLETE (4) DHCP required on AP 38:ed:18:c6:7b:40 vapId 3 apVapId 3for this client \*Dot1x\_NW\_MsgTask\_0: Nov 25 16:36:25.988: 08:74:02:77:13:45 Not Using WMM Compliance code qosCap 00 \*Dot1x\_NW\_MsgTask\_0: Nov 25 16:36:25.988: 08:74:02:77:13:45 0.0.0.0 L2AUTHCOMPLETE (4) Plumbed mobile LWAPP rule on AP 38:ed:18:c6:7b:40 vapId 3 apVapId 3 flex-acl-name: \*Dot1x\_NW\_MsgTask\_0: Nov 25 16:36:25.988: 08:74:02:77:13:45 0.0.0.0 L2AUTHCOMPLETE (4) Change state to DHCP\_REQD (7) last state L2AUTHCOMPLETE (4) \*Dot1x\_NW\_MsgTask\_0: Nov 25 16:36:25.988: 08:74:02:77:13:45 0.0.0.0 DHCP\_REQD (7) pemAdvanceState2 6623, Adding TMP rule \*Dot1x\_NW\_MsgTask\_0: Nov 25 16:36:25.988: 08:74:02:77:13:45 0.0.0.0 DHCP\_REQD (7) Adding Fast Path rule

type = Airespace AP - Learn IP address on AP 38:ed:18:c6:7b:40, slot 1, interface = 1, QOS = 0 IPv4 ACL ID = 255, IPv \*apfReceiveTask: Nov 25 16:36:25.989: 08:74:02:77:13:45 0.0.0.0 DHCP\_REQD (7) mobility role update request from Unassociated to Local Peer = 0.0.0.0, Old Anchor = 0.0.0.0, New Anchor = 172.16.0.136 \*apfReceiveTask: Nov 25 16:36:25.989: 08:74:02:77:13:45 0.0.0.0 DHCP\_REQD (7) State Update from Mobility-Incomplete to Mobility-Complete, mobility role=Local, client state=APF\_MS\_STATE\_ASSOCIATED \*apfReceiveTask: Nov 25 16:36:25.989: 08:74:02:77:13:45 0.0.0.0 DHCP\_REQD (7) pemAdvanceState2 6261, Adding TMP rule \*apfReceiveTask: Nov 25 16:36:25.989: 08:74:02:77:13:45 0.0.0.0 DHCP\_REQD (7) Replacing Fast Path rule type = Airespace AP - Learn IP address on AP 38:ed:18:c6:7b:40, slot 1, interface = 1, QOS = 0 IPv4 ACL ID = 255, \*apfReceiveTask: Nov 25 16:36:25.989: 08:74:02:77:13:45 0.0.0.0 DHCP\_REQD (7) Successfully plumbed mobile rule (IPv4 ACL ID 255, IPv6 ACL ID 255, L2 ACL ID 255) \*pemReceiveTask: Nov 25 16:36:25.990: 08:74:02:77:13:45 0.0.0.0 Added NPU entry of type 9, dtlFlags 0x0 \*pemReceiveTask: Nov 25 16:36:25.990: 08:74:02:77:13:45 0.0.0.0 Added NPU entry of type 9, dtlFlags 0x0 \*apfReceiveTask: Nov 25 16:36:27.835: 08:74:02:77:13:45 WcdbClientUpdate: IP Binding from WCDB ip\_learn\_type 1, add\_or\_delete 1 \*apfReceiveTask: Nov 25 16:36:27.835: 08:74:02:77:13:45 IPv4 Addr: 0:0:0:0 \*apfReceiveTask: Nov 25 16:36:27.835: 08:74:02:77:13:45 In apfRegisterIpAddrOnMscb\_debug: regType=1 Invalid src IP address, 0.0.0.0 is part of reserved ip address range (caller apf\_ms.c:3593) \*apfReceiveTask: Nov 25 16:36:27.835: 08:74:02:77:13:45 IPv4 Addr: 0:0:0:0 \*apfReceiveTask: Nov 25 16:36:27.840: 08:74:02:77:13:45 WcdbClientUpdate: IP Binding from WCDB ip\_learn\_type 1, add\_or\_delete 1 \*apfReceiveTask: Nov 25 16:36:27.841: 08:74:02:77:13:45 172.16.0.16 DHCP\_REQD (7) Change state to RUN (20) last state DHCP\_REQD (7) Verwenden Sie das Wireless Debug Analyzer-Tool, um die Debug-Client-Ausgaben leicht zu lesen:

#### Wireless-Debug-Analyzer

#### Authentifizierungsprozess für die ISE

Navigieren Sie zu **Operations > RADIUS > Live Logs (Vorgänge > RADIUS > Live-Protokolle)**, um herauszufinden, welche Authentifizierungsrichtlinie, Autorisierungsrichtlinie und welches Autorisierungsprofil dem Benutzer zugewiesen sind.

| and Identity Services Engin |                                |                                     | s Engine  | Home                               | <ul> <li>Context \</li> </ul> | Visibility     | →Operations       | Policy     P     | Administratio             | n 🔹 🕨 Work Center | s             | License           |
|-----------------------------|--------------------------------|-------------------------------------|-----------|------------------------------------|-------------------------------|----------------|-------------------|------------------|---------------------------|-------------------|---------------|-------------------|
| -RAD                        | NUS                            | TC-NAC Liv                          | /e Logs   | ▶ TACACS                           | Reports + 1                   | Troubleshoot   | ▶ Adaptive        | Network Control  |                           |                   |               |                   |
| Live L                      | .ogs                           | Live Sessio                         | ns        |                                    |                               |                |                   |                  |                           |                   |               |                   |
| _                           | Misconfigured Supplicants<br>O |                                     | ants M    | Misconfigured Network<br>Devices O |                               | RADIUS Drops 🖲 |                   | Client S         | Client Stopped Responding |                   |               |                   |
|                             |                                |                                     |           |                                    |                               |                |                   |                  | F                         | Refresh Never     | Show          | Latest 20 records |
| C Re                        | fresh                          | Reset                               | Repeat Co | ounts 🛛 💆 E                        | Export To 🕶                   |                | _                 |                  |                           |                   |               |                   |
|                             | Time                           | Sta                                 | Details   | Ide                                | Endpoint ID                   | D End          | point A           | Authentication P | olicy                     | Authorization Po  | olicy Authori | zation Profiles   |
|                             | No                             | 🕦 🔂 user1 08:74:02:77:13:45 Apple-D |           | e-Device D                         | efault ≻> Rule nam            | e >> Default   | Default >> NameAu | thZrule PermitAc | cess                      |                   |               |                   |

Für weitere Informationen klicken Sie auf Details, um einen detaillierteren

Authentifizierungsprozess anzuzeigen.